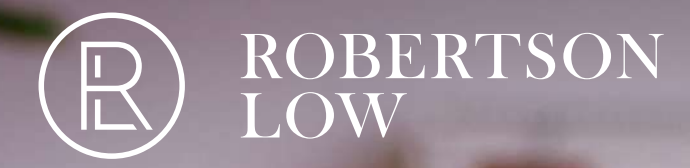

Communication of the second second se

Part of **HONDEN** 

# Robertson Low Online User guide

Version 1.1 March 2025 Get real-time quotes, instant binding, and immediate cover for your clients with Robertson Low Online. Here's how to get started.

# **Access Robertson Low Online**

- To request access, email: online@robertsonlow.com
- The Robertson Low team will be in touch with you to set up your Broker access and will provide you with additional information about the system
- 24 48 hours later, you will receive an email from Change.Ireland@HISCOX.com notifying you that your account has been created and will provide you with further details on how to log in

# Let's take you through the login process

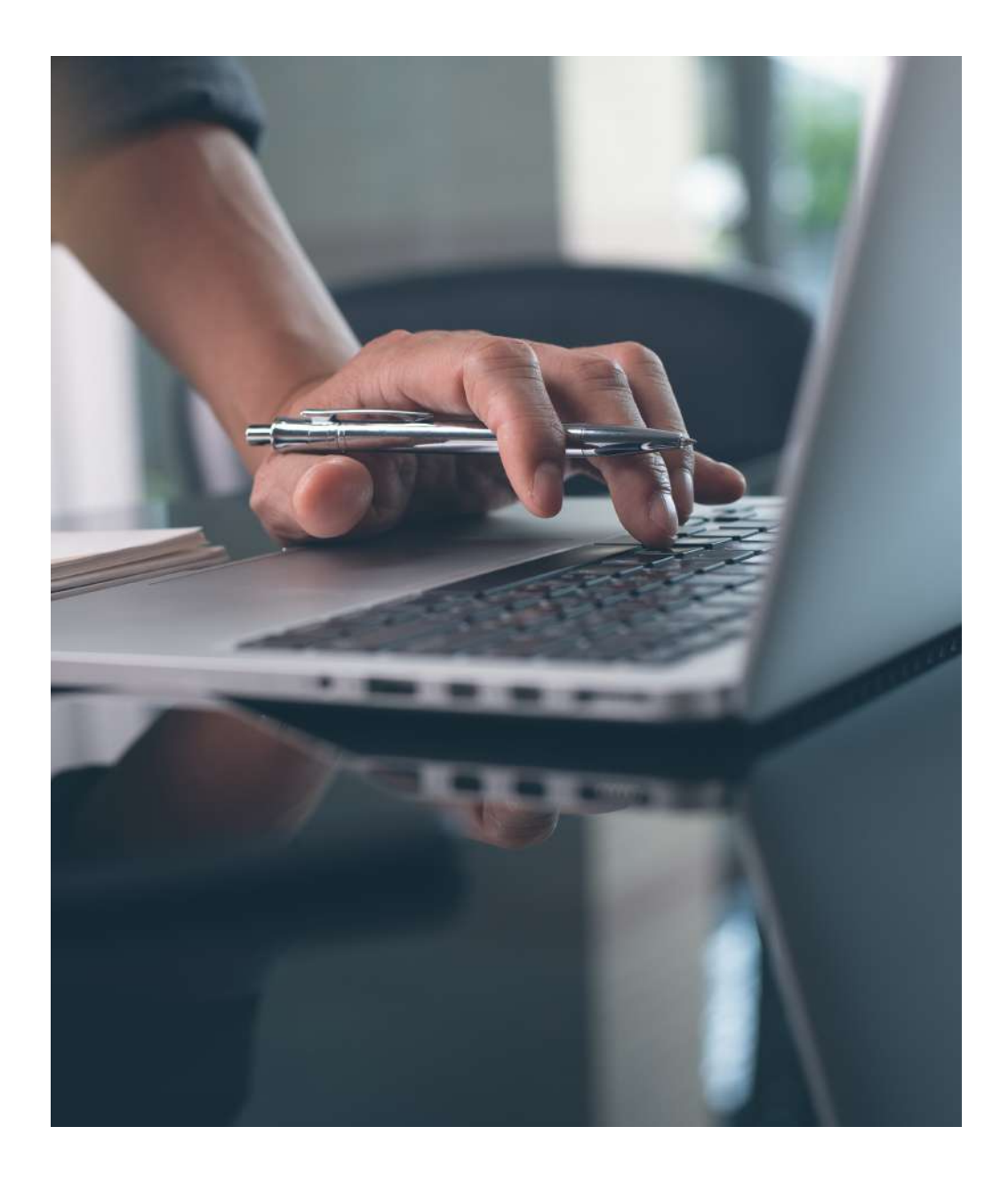

### How to log in to Robertson Low Online

Please use **Microsoft Edge** or **Google Chrome** for the optimal user experience. Some features may not be available on Internet Explorer. Clicking the link provided in the account creation confirmation email will bring you to the following screen:

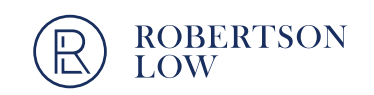

| Username              |  |
|-----------------------|--|
| Password              |  |
| Sign In               |  |
| Forgot your password? |  |

Please use Microsoft Edge or Google Chrome for a better user experience. Some functionalities may not be available on Internet Explorer.

### ROBERTSON LOW

#### **Forgot Password**

#### Reset your password

Please enter the email address you are registered on and we will email you instructions for resetting your password.

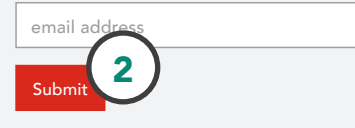

#### 1. Click the Forgot your password? button

- 2. Enter your email address as prompted and click **Submit.** Please note this must be the same email address used to register the account
- 3. This will generate an automatic email from donotreply.ireland@hiscox.com with a link where you will be able to create or reset your password. Should you lose or forget your credentials later on, these same steps will enable you to reset your password

#### Hi Broker,

You are receiving this email because you have either been set up as a new user or have requested that your username and password be sent to you.

Please find below your username information and information regarding how to create or reset your password. We do not keep password information for security reasons.

Your username is your email address

Click on this link to create or reset your password:

https://robertson.hiscoxinstanda.com/Public/ResetSalespersonPassword?email=Y2xhcmUuZ2VvZ2hl 2FuQGFzdG9ubGFyay5pZQ%3D%3D&resetKey=MmM3YzVkZmYtNzMzMy00MjczLWExMmYtOW 3M2YyNGMzMzJk&userId=19694&ShowPwnedMessage=False

Thanks, The support team

#### Please note:

- Password must be at least 8 characters
- Password must contain at least 1 number
- Passwords must include at least 1 special character (!#@ etc)

# **Robertson Low Online dashboard**

After resetting your password & logging in, you will arrive on the Robertson Low Online homepage.

| ashboa                                      | ard                                                                                                    |                                                                |                                                              |                                                                                                    |                            | Home                                                            | Jet a quote     | Search Sign of                         |                                                       |
|---------------------------------------------|----------------------------------------------------------------------------------------------------|----------------------------------------------------------------|--------------------------------------------------------------|----------------------------------------------------------------------------------------------------|----------------------------|-----------------------------------------------------------------|-----------------|----------------------------------------|-------------------------------------------------------|
| Search                                      | h(2)                                                                                                    |                                                                |                                                              |                                                                                                    |                            |                                                                 |                 |                                        | Here you can:                                         |
| Quote ref.                                  |                                                                                                    |                                                                | Policy no.                                                   |                                                                                                    |                            | Company name                                                    | 9               |                                        | 1. Get a quote                                        |
|                                             |                                                                                                    |                                                                |                                                              |                                                                                                    |                            |                                                                 |                 |                                        | <b>2.</b> Search for a quote or policy                |
| Broker                                      |                                                                                                    |                                                                | Status<br>Please se                                          | lect                                                                                                    |                            | Allocated to Please select.                                     |                 |                                        | <b>3.</b> Check your portfolio – the last 5 quotes/pc |
| Policy star                                 | rt date                                                                                                    |                                                                |                                                              | Po                                                                                                    | licy end date              |                                                                 |                 |                                        |                                                       |
| dd/mm/                                      | ′уууу                                                                                                    |                                                                |                                                              |                                                                                                    | dd/mm/yyyy                 |                                                                 |                 |                                        |                                                       |
|                                             |                                                                                                    |                                                                |                                                              | Search                                                                                                    |                            |                                                                 |                 |                                        |                                                       |
| ctive Q                                     | Quote date \$                                                                                               | 3)<br>Company name \$                                          | Broker 🔷                                                     | Search                                                                                                    | Gross premium ♦            | Status 🗢                                                        | Allocated to \$ | Policy 🔶                               |                                                       |
| ctive Q<br>tuote ref. ♦                     | Quote date \$                                                                                               | 3<br>Company name<br>Company 4                                 | Broker 🔶<br>Broker Group 1                                   | Search Activity ◆ Business and Management Consultancy                                                                                                    | Gross premium ♦<br>€219.45 | Status 🔷<br>Was Referred                                        | Allocated to 🔶  | Policy<br>effective date<br>23/07/2020 |                                                       |
| ctive Q<br>Ruote ref. ♦<br>RPED7B           | Quotes Quote date ♦<br>23/07/2020<br>23/07/2020                                                             | Company name<br>Company 4<br>Company 3                         | Broker<br>Broker Group 1<br>Broker Group 1                   | Search<br>Activity ♦<br>Business and<br>Management<br>Consultancy<br>Business and<br>Management<br>Consultancy                                                                                                    | Gross premium ♦<br>€219.45 | Status 🔶<br>Was Referred<br>Quick Quote                         | Allocated to 🔶  | Policy<br>effective date<br>23/07/2020 |                                                       |
| ctive Q<br>tuote ref. ♦<br>RPED7B<br>SEE5CV | Quotes         Quote date ↓           23/07/2020         23/07/2020           23/07/2020         23/07/2020 | 3<br>Company name ♦<br>Company 4<br>Company 3<br>Client Name A | Broker<br>Broker Group 1<br>Broker Group 1<br>Broker Group 1 | Search       Activity ◆       Business and<br>Management<br>Consultancy       Business and<br>Management<br>Consultancy       Business and<br>Management<br>Consultancy       Business and<br>Management<br>Consultancy | Gross premium ♦<br>€219.45 | Status ◆       Was Referred       Quick Quote       Quick Quote | Allocated to 🜲  | Policy<br>effective date<br>23/07/2020 |                                                       |

# Get a quote

The option **Get a quote** on the top right of the screen will take you to the quote journey.

# The quote journey is divided in three steps:

### Indicative quote

- Provide client/company name, business activity & turnover
- Select cover
- Obtain an indicative price

### Cover question

- Provide information about the client's business
- Answer the risk questions on the products you have selected

### ) Full quote and bind

- Get the final premium & quote documents
- Bind & select payment method
- Policy documents will be available immediately

**Robertson Low Online** 

### Quote

Start Your Quote

### **Business information**

| Company name      | Activity                | Turnover                 | urnover |  |  |  |  |
|-------------------|-------------------------|--------------------------|---------|--|--|--|--|
| Company A         | Business and Management | t Consultation € 100.000 |         |  |  |  |  |
| Professional Inde | emnity 🛈                | Include                  | ✓       |  |  |  |  |
|                   |                         | Limit of indemnity       |         |  |  |  |  |
|                   |                         | €1,300,000               | •       |  |  |  |  |
| CyberClear 🛈      |                         | Include                  |         |  |  |  |  |
| Public and Produ  | ucts Liability ①        | Include                  |         |  |  |  |  |
| Employers Liabil  | ity ①                   | Include                  |         |  |  |  |  |
| Property ①        |                         | Include                  | ✓       |  |  |  |  |
| Management Lia    | ability Portfolio ①     | Include                  |         |  |  |  |  |
|                   |                         |                          |         |  |  |  |  |

#### Your quote so far

Quote reference: S2TYRP

Activity type: Marketing Consultancy

# Here you can:

- **1.** Start populating client information
- 2. Select the wanted covers and include the indemnity limits
- **3.** Proceed to get an indicative quote by clicking **Get indicative Quote**
- **4.** Save the quote and return at a later time to complete

### Indicative quote

In the last stage of the indicative quote, it's possible to review and make adjustments.

### **Indicative Quote**

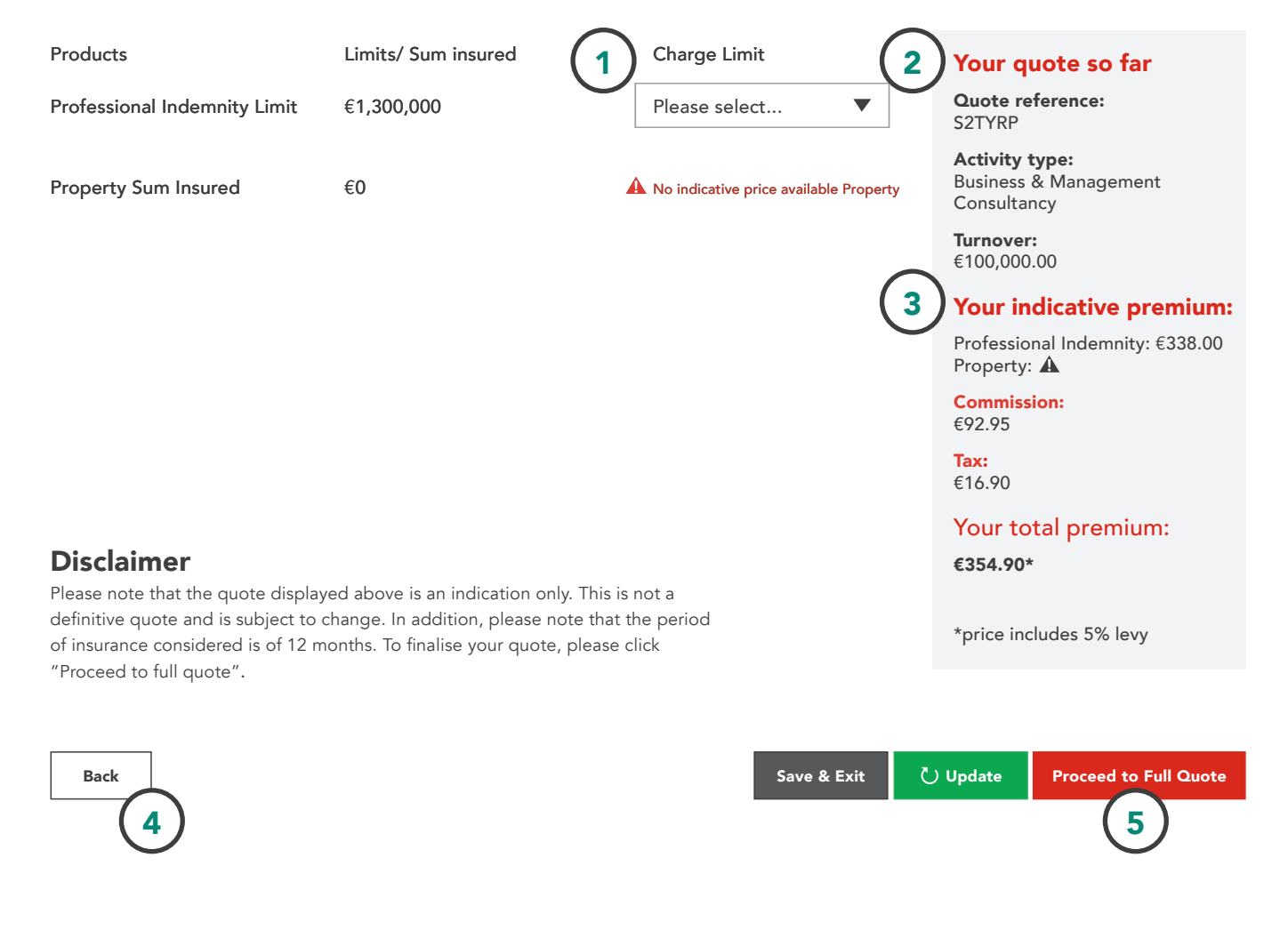

### Here you can:

- 1. Adjust the limits for each cover
- 2. See a summary of your quote
- **3.** View the indicative premium. Please note that due to system error the premium shows higher than the actual when Employers Liability is selected
- **4.** Return to the previous page of the quote journey by clicking the back button
- **5.** Proceed to full quote by clicking the button

#### Please note:

• For some covers an indicative quote cannot be provided, these will be marked with an exclamation mark

#### Your indicative premium:

Property: 🛕

## **Company and business information**

As you progress to the second step of the quote journey, additional information about the client is required. The questions will vary according to the cover required, trade and turnover selected.

#### Company and business information

| Policy effective date                                      | Company name               |  |  |  |  |
|------------------------------------------------------------|----------------------------|--|--|--|--|
| dd/mm/yyyy                                                 | Company 7                  |  |  |  |  |
| Address<br>Street                                          |                            |  |  |  |  |
|                                                            | City                       |  |  |  |  |
| Postcode/EIRCode                                           | Country                    |  |  |  |  |
| Would you like additional Trade/Professions to appear on d | ocumentation? O Yes O No 2 |  |  |  |  |

### **Product Cover Selection**

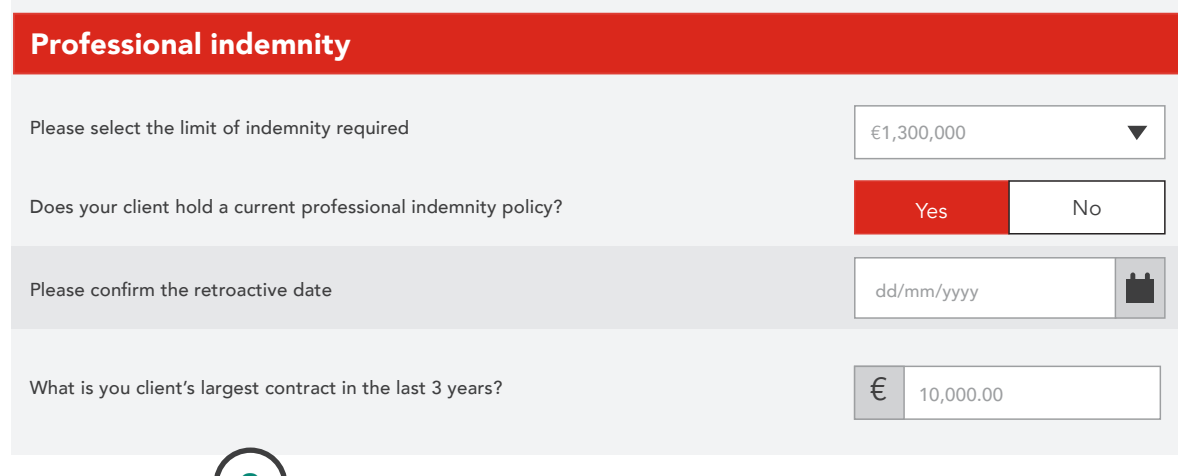

All fields are mandatory, but we would like to highlight a couple of questions that require special attention:

- **1.** The Eircode should be populated using a 7-character code consisting of letters and numbers
- 2. Please answer 'Yes' to this question, only if the Trade/profession is different to the client information provided on the 1st page of the quote form
- **3.** For certain covers like Property, you will be able to add multiple risk addresses. Click the **Add Property** button to do so

#### **Robertson Low Online**

+ Add Property

# Full quote

On the last step of the quote journey, you will get a final premium for the quote and generate documentation.

#### Quote

Start > Quick Quote > Company Details > Quote > Payment - Complete -

|                      | LIMIT / SUM INSURED | PREMIUM   | EXCESS    | COMMISSION | Your quote so far                                      | Here you can:                                                                                                    |
|----------------------|---------------------|-----------|-----------|------------|--------------------------------------------------------|----------------------------------------------------------------------------------------------------|
| CyberClear           | €1,000,000.00       | €1,124.76 | €1,000.00 | 17.5%      | Quote reference:<br>KHKD26                             | <ol> <li>Email the quote to yourself. This email include</li> <li>Client quote – commission is not noted</li> </ol> |
|                      |                     |           |           |            | Activity type:<br>Business & Management<br>Consultancy | - Broker quote – commission is noted                                                                                |
|                      | PREMIUM             |           |           |            | <b>Turnover:</b><br>€30,000.00                         | This confirms the information inputted a                                                                            |
| Commission amount    | €309.31             |           |           |            | Your cover selection:                                  | the quote is based on this<br>- Policy wording                                                                      |
| Tax<br>Total premium | €56.24<br>€1.181.00 |           |           |            | Commission:<br>€309.31                                 | 2. Save your progress and come back to this at a later stage                                                        |
|                      |                     |           |           |            | <b>Tax:</b><br>€56.24                                  | <b>3.</b> Proceed to bind cover on the policy                                                                       |

### **Robertson Low Online**

€1,181.00\*

Your total premium:

\*price includes 5% levy

Email quote 🔻

# **Bind quote**

On the last step of the quote journey, you will confirm the policy start date and select payment method. Once complete the policy documents will be automatically emailed to you.

#### Payment

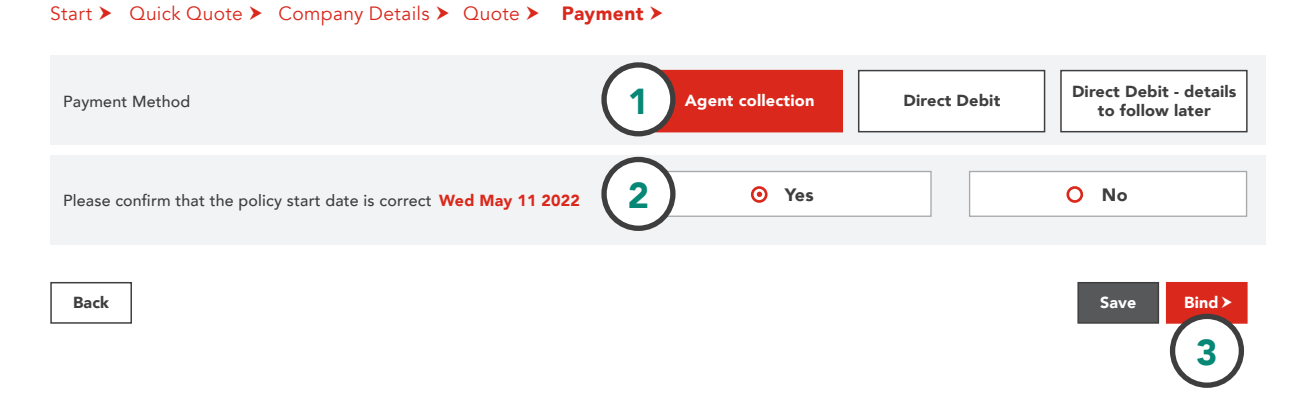

### On the payment screen, you can:

- Select from three options: Agent Collection, Direct Debit or Direct Debit with details to follow later (which is useful if you don't have the client bank details to hand)
- 2. Confirm the policy start date is correct. The system automatically chooses the date you are binding as the start date, so we advise you double check this.
- **3.** Proceed to bind the quote by clicking the red **Bind** button. This will generate all documents linked to the policy and the SEPA mandate (if Direct Debit was selected). This last document will be pre-populated if you have provided the client's bank details

# Your Robertson Low Online portfolio

Use the **Search** option in the top of the page to view quotes and policies in your portfolio.

| ROBERTSON<br>LOW       |             | I               | Home    | Get a quote | Search | Sign out |
|------------------------|-------------|-----------------|---------|-------------|--------|----------|
| Dashboard              |             |                 |         |             |        |          |
| Search<br>Quote ref. 1 | olicy no. 2 |                 | Company | y name      |        |          |
| Broker 51              | Please sele |                 | Please  | select      |        |          |
| Policy start date      |             | Policy end date |         |             |        |          |
|                        | Sea         | arch            |         |             |        |          |

#### Active Quotes

| Quote ref. 🜲 | Quote date 🜲 | Company name 🖨 | Broker 🖕       | Activity 🜲                                | Gross premium 🜲 | Status 🜲       | Allocated to 🜲 | Policy<br>effective date |
|--------------|--------------|----------------|----------------|-------------------------------------------|-----------------|----------------|----------------|--------------------------|
| J6CXSS       | 22/07/2020   | Client Name A  | Broker Group 1 | Business and<br>Management<br>Consultancy |                 | Quick Quote    |                |                          |
| MZFSFT       | 23/07/2020   | Company 1      | Broker Group 1 | Business and<br>Management<br>Consultancy | €424.20         | About to Quote |                | 23/07/2020               |

### Active Policies

| Policy no. 🜲 | Quote ref 💠 | Company name 🖨 | Broker 🖕       | Activity 🜲                             | Gross premium  🖨 | Policy effective 🜲 |
|--------------|-------------|----------------|----------------|----------------------------------------|------------------|--------------------|
| 8011741      | 5DQ95R      | Client Name B  | Broker Group 1 | Business and Management<br>Consultancy | €349.65          | 23/07/2020         |

### Here you can:

- **1.** Search for quotes using Quote reference or Company name
- 2. Search for live or older policies using Quote reference, Policy number or Company name
- 3. Search by the status of your risks
- 4. Click on and look at detailed information on quotes or policies
- 5. Download quotes
- 6. Access documents generated

# Your Robertson Low Online portfolio

After selecting a quote or policy, you will be able to view it in detail, and you will also find a couple of additional features that you might find beneficial.

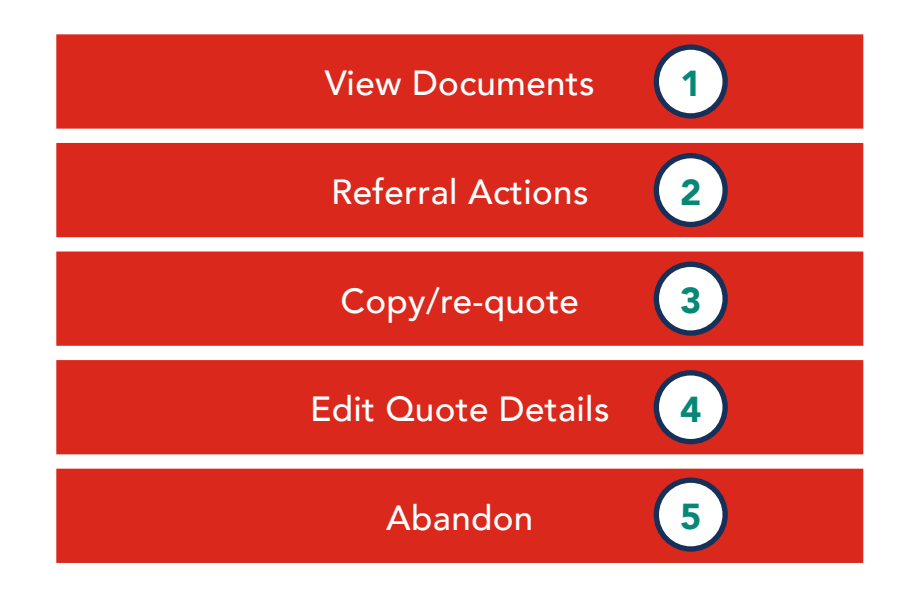

### Here you can:

- 1. View all of your clients policy documents for quoted risks
- 2. Add any additional information that may be relevant for the underwriters on risks that have been referred
- 3. Easily copy an existing quote and re-quote, saving you time
- **4.** Quickly amend limits or other information to provide your client with an alternative quote
- **5.** Deletes all client information previously entered, returning you to the home page

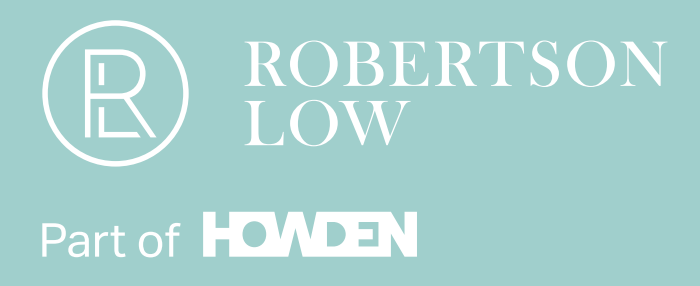

# www.robertsonlow.com

# Phone: +353 (0)1 9131 155 Email: online@robertsonlow.com

Broker at **LLOYD'S** 

Howden Insurance (Ireland) Limited trading as Robertson Low is regulated by the Central Bank of Ireland. Howden Insurance (Ireland) Limited is authorised and regulated by the Financial Conduct Authority, No. 973308. Registered in Ireland under company registration number 338916. Registered Office: 48 Ringsend Road, Dublin 4, D04 EK2K, Ireland. Calls may be monitored and recorded for quality assurance purposes. HIL-RL-018-0325